**OFFICIAL** 

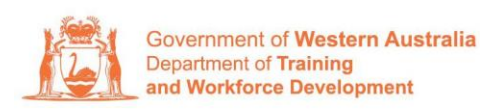

Apprenticeship Office

## How to Terminate a Training Contract – User Guide – Employers and AASN Providers

## To submit a Termination.

1. Log in to the WAAMS portal.

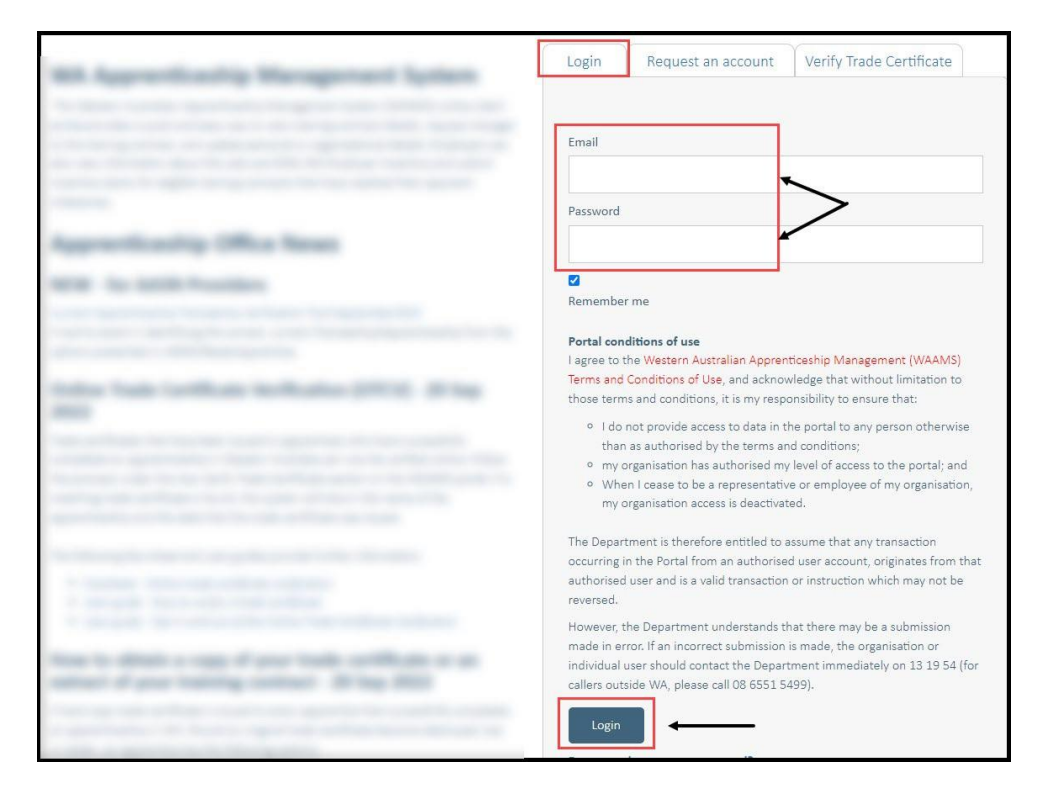

2. On the WAAMS home page under **My Permissions**, check that you have **Training Contract Change (TCC)** user access. This allows you to submit training contract changes.

|                                         | Organisation                                                                                              | Contracts                                                          | Incoming Training Contracts                                                                                          | Employer Incentives                                                                          | Reengagement Incentive                                                                          | *                                                                                                    | C Log out                                                       |
|-----------------------------------------|----------------------------------------------------------------------------------------------------|--------------------------------------------------------------------|----------------------------------------------------------------------------------------------------|----------------------------------------------------------------------------------------------|-------------------------------------------------------------------------------------------------|----------------------------------------------------------------------------------------------------|-----------------------------------------------------------------|
|                                         | Home / Organisatio                                                                                        | on                                                                 |                                                                                                    |                                                                                              |                                                                                                 | @ Emplo                                                                                                    | oyer 🕸 <u>Profile</u>                                           |
| W/<br>The<br>option<br>Orga<br>Creation | AAMS Menu<br>WAAMS portal allow<br>ons at the top of thi<br>anisation Tab<br>ite and edit your or         | <b>Options</b><br>ws you to manay<br>is page.<br>ganisation's deta | ge your training contracts, employer<br>sils including assigning portal users a                                      | incentives and organisation<br>nd contacts, upload training                                  | details by clicking on the menu<br>g plans and enrolment evidence                               | My Permissions <ul> <li>Financial Admin</li> <li>Organisation off</li> <li>Ergodischer ficherthy</li> <li>Training Contract</li> </ul> | lin O<br>re (EIS) User O<br>Change (TCC) User O                 |
| Con<br>View<br>susp<br>inclu<br>appr    | tracts Tab<br>v your organisation'<br>ensions, terminatio<br>iding any outstandir<br>oved incentive clair | s training contra<br>ins, changes to F<br>ng tasks/docum<br>ns.    | icts, make training contract changes<br>RTO; record changes to worksite loca<br>entation required before you can cla | (TCCs) eg, update apprentic<br>itions and view your eligibili<br>im your incentives; view an | te/trainee's details, submit<br>ty for employer incentives<br>d claim incentives; and view your | Orga<br>Bulk Contract<br>Enrolment Ev<br>Manage Final                                                                                  | anisation<br>t Change<br>vidence Upload<br>ncial Administrators |

\*If there is a red cross next to this user type, rather than a green tick, you will need to update your user access. Please refer to the <u>WAAMS user access levels – User Guide</u>

3. Click on the **Contracts** tab.

| O                      | rganisation                         | Contracts                  | Incoming Training Contracts             | Employer Incentives         | Reengagement Incentive             | AO Testing                                                                                     | 🕞 Log out                        |   |
|------------------------|-------------------------------------|----------------------------|-----------------------------------------|-----------------------------|------------------------------------|------------------------------------------------------------------------------------------------|----------------------------------|---|
| Hom                    | e / Organisatio                     | on N                       |                                         |                             | E Sporting Strong Stationy, No. 10 | Chartester for Sport                                                                           | in family frat                   |   |
|                        |                                     |                            |                                         |                             |                                    | Employe                                                                                        | er Ø <sup>8</sup> <u>Profile</u> |   |
|                        | //S Menu                            | Ontions                    |                                         |                             |                                    | My Permissions                                                                                 |                                  |   |
| The WAA<br>options a   | MS portal allov<br>t the top of thi | vs you to manag<br>s page. | ge your training contracts, employer    | incentives and organisatior | details by clicking on the menu    | <ul> <li>Financial Admin</li> <li>Organisation Admin</li> <li>Employer Incentive (I</li> </ul> | -10) L Iror                      | 0 |
| Organisat<br>Create an | <b>tion Tab</b><br>Id edit your org | anisation's deta           | ails including assigning portal users a | nd contacts, upload trainin | g plans and enrolment evidence     | <ul> <li>Training Contract Cha</li> </ul>                                                      | inge (TCC) User                  | 0 |

4. (a) Select the Training Contract you want to make changes to, by clicking on the
icon on the left-hand side of the table.

|           | Organisation                                                                                                    | Contracts                                                                                                    | Incom                          | ing Training Contracts                                                                                                    | Employe          | Incentives Reenga          | gement Incer | ntive         | <mark>ہ</mark> ، | U A   | 🗈 Log out    |         |
|-----------|----------------------------------------------------------------------------------------------------|----------------------------------------------------------------------------------------------------|--------------------------------|----------------------------------------------------------------------------------------------------|------------------|----------------------------|--------------|---------------|------------------|-------|--------------|---------|
| 6         | Home / Contracts                                                                                                    |                                                                                                    |                                |                                                                                                    |                  |                            | 100          |               |                  | -     |              |         |
| he follor | wing User Guides pro<br>How to Assign (transfer)<br>another employer<br>How to Change Apprenti-<br>How to Change Attendan<br>How to Change Guolfko<br>How to Change Worksite<br>re Training Co<br>umn options and repor<br>a column header and d | wide steps on how<br>your training Contract<br>ce/Trainee Name<br>ce/Trainee Name<br>contracts<br>ton and RTO<br>Location<br>Dontracts<br>ts View all Trai<br>drop it here to grou | v to make<br>to<br>ining Contr | training contract changes:<br>Mow to Extend your training co<br>period<br>How to change your Employm<br>How to Communate<br>How to Contract<br>How to change Other Contract | ontract or Proba | 50M                        |              |               | View             | w all | Training Cor | ntracts |
|           | Contro 10                                                                                                    | Status                                                                                                    | -                              | Apprentice                                                                                                    |                  | RTO                        | *            | Start Dat 🗼 🍸 | Expiry Date      | -     | End Date     | Ŧ       |
| 0         | 117124571                                                                                                    | Active                                                                                                    |                                | Kirsha Bella-Rose Quinn                                                                                                    |                  | McDonald's Australia Ltd(9 | 0820)        | 21 Jul 2022   | 21 Jan 2024      |       |              |         |
| 0         | 114581572                                                                                                    | Active                                                                                                    |                                | Matilda Margaret Teresa Smit                                                                                                    | h                | McDonald's Australia Ltd(9 | 0820)        | 20 Jul 2022   | 20 Jan 2024      |       |              |         |
| 0         | 117107471                                                                                                    | Active                                                                                                    |                                | Callan Robert Ross Norman                                                                                                    |                  | McDonald's Australia Ltd(9 | 0820)        | 20 Jul 2022   | 20 Jan 2024      |       |              |         |
| 0         | 116983871                                                                                                    | Active                                                                                                    |                                | April Blossom McNamara                                                                                                    |                  | McDonald's Australia Ltd/9 | 3820)        | 30 Jun 2022   | 30 Dec 2023      |       |              |         |

(b) You can also search for a training contract by the apprentice/trainee's name or **Training Contract ID number.** 

Start by clicking on the filter icon **T** and then type the apprentice/trainee's name or **Training Contract ID number** into the text box, and click **Filter.** 

| Colu   | mn options and | reports  | View all Trainin   | ng Contr  | acts                                |                    |            |     |               |                                                |   |          |  |
|--------|----------------|----------|--------------------|-----------|-------------------------------------|--------------------|------------|-----|---------------|------------------------------------------------|---|----------|--|
|        | 10 S. U        |          |                    |           |                                     |                    |            |     |               |                                                |   |          |  |
| Drag a | column header  | and drop | it here to group I | by that c | olumn                               | _                  |            |     |               |                                                |   |          |  |
|        | Contract ID    | 🔻 Sta    | atus               | T         | Apprentice                          | T RTO              |            | T   | Start Dat 🗼 🍸 | Expiry Date                                    | T | End Date |  |
| 0      | 107104000      | Ac       | tive               |           | Contra Marke Print Tax Print        | Show items with va | alue that: | 0)  |               | 1                                              |   |          |  |
| 0      |                | Ac       | tive               |           | Contract Congroup Service (Service) | is equal to        | •          | :0) |               | All inclusion                                  |   |          |  |
| 0      |                | Ac       | tive               |           | Star Scher Star Income              |                    |            | .0) |               | in an inis                                     |   |          |  |
| 0      |                | Ac       | tive               |           |                                     | And 🔻              | 1          | .0) |               | (1. The 1. 1. 1. 1. 1. 1. 1. 1. 1. 1. 1. 1. 1. |   |          |  |
| 0      |                | Ac       | tive               |           | Star String and String              | Is equal to        |            | .0) |               |                                                |   |          |  |
| 0      |                | Ac       | tive               |           | Regiver Ingenity                    |                    | 1          | .0) |               |                                                |   |          |  |
| 0      |                | Ac       | tive               |           | denne an erentering                 | Filter             | Clear      | .0) |               | 11.000.0000                                    |   |          |  |
|        |                | Ac       | tive               |           |                                     |                    |            |     |               |                                                |   |          |  |

5. From the **Training Contract Changes** menu on the right-hand side of the screen, click on **Notice to Terminate\***.

|                                  | V                           | VAAMS               |                                    | $f \propto$                              |
|----------------------------------|-----------------------------|---------------------|------------------------------------|------------------------------------------|
| Organisation Contracts           | Incoming Training Contracts | Employer Incentives | Reengagement Incentive             | AO Testing 🕞 Log out                     |
| Home / Contracts / Contract Deta | ils                         |                     | . Igodia kay kiting <sup>1</sup> 4 | @ Employer ☐ <sup>©</sup> Profile        |
| Contract Parties                 |                             |                     | Assign                             | Contract Changes                         |
| Employer                         | and a spatial family from   |                     | Chang                              | ge of Attendance Type and Hours          |
| Worksite                         |                             |                     | Chang                              | ge of Worksite Location                  |
| Registered Training Organisation |                             |                     | Emplo                              | act and Probation Extension              |
| AASN Provider                    |                             |                     | Notice                             | e To Terminate<br>r Contract Information |
| Parent/Guardian                  |                             |                     | Suspe                              | ension and Lifting of Suspension         |

\*There are two types of terminations available to parties:

- Termination in Probation
  - Must occur within the probation period
  - During the probation period either party can terminate the training contract
- Termination of the training contract
  - Occurs outside of probation period

• Requires apprentice consent

A termination does not prevent an apprentice or trainee entering into a new training contract. However, there are other options if the training contract cannot continue. If you wish to discuss possible alternatives, please contact your Apprentice Connect Australia Provider.

6. Click on Begin.

| Name  |  |
|-------|--|
|       |  |
| Begin |  |

7. From the drop-down menu, select the Termination Type.

| Termination Type *         |     |
|----------------------------|-----|
|                            | · · |
| In Probation               |     |
| With Apprentice Consent    |     |
| Without Apprentice Consent |     |

8. From the drop-down menu, select the Termination Reason

| Termination Type *                                                                                                    |                                                  |
|----------------------------------------------------------------------------------------------------|--------------------------------------------------|
| With Apprentice Consent                                                                                                    | •                                                |
| Following the expiry of a training contract's probation period, an emplo<br>the consent of the apprentice and parent/guardian (if applicable).<br>Termination Reason | yer cannot terminate a training contract without |
|                                                                                                    | · ·                                              |
|                                                                                                    | ٩                                                |
|                                                                                                    |                                                  |
| Business Downturn                                                                                                    | *                                                |
| Career change / alternative employment                                                                                                    | 20                                               |
| Deceased                                                                                                    |                                                  |
| Other                                                                                                    |                                                  |
| Performance / progression issues                                                                                                    |                                                  |
| Personal reasons / reasons unknown                                                                                                    | *                                                |

9. Check the box indicating all parties agree to the termination.

\* Please note: if the termination has not been discussed with all parties to the training contract, please obtain consent before proceeding to make this change. **Please do not submit the contract change until the termination has occurred.** 

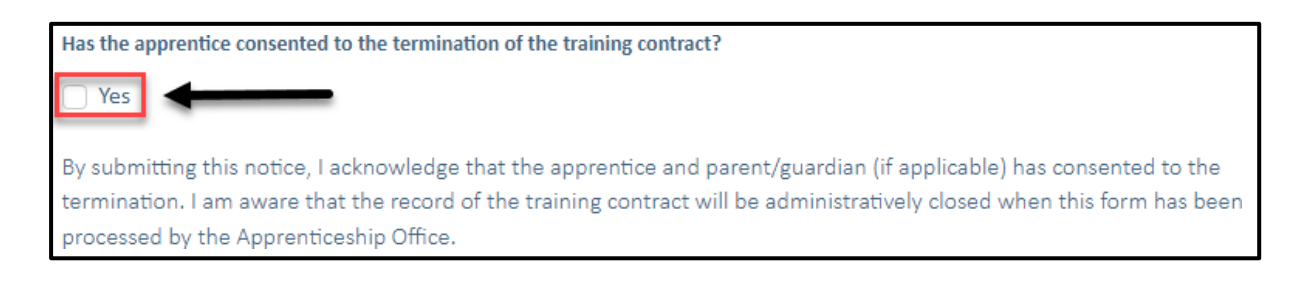

## 10. Click on Submit.

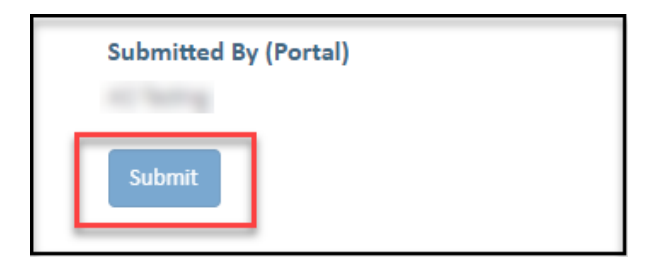

Apprenticeship office T: 131954 E: <u>apprenticeshipoffice@dtwd.wa.gov.au</u> W: dtwd.wa.gov.au